## SEE YOUR AID PACKAGE IN THE STUDENT PORTAL

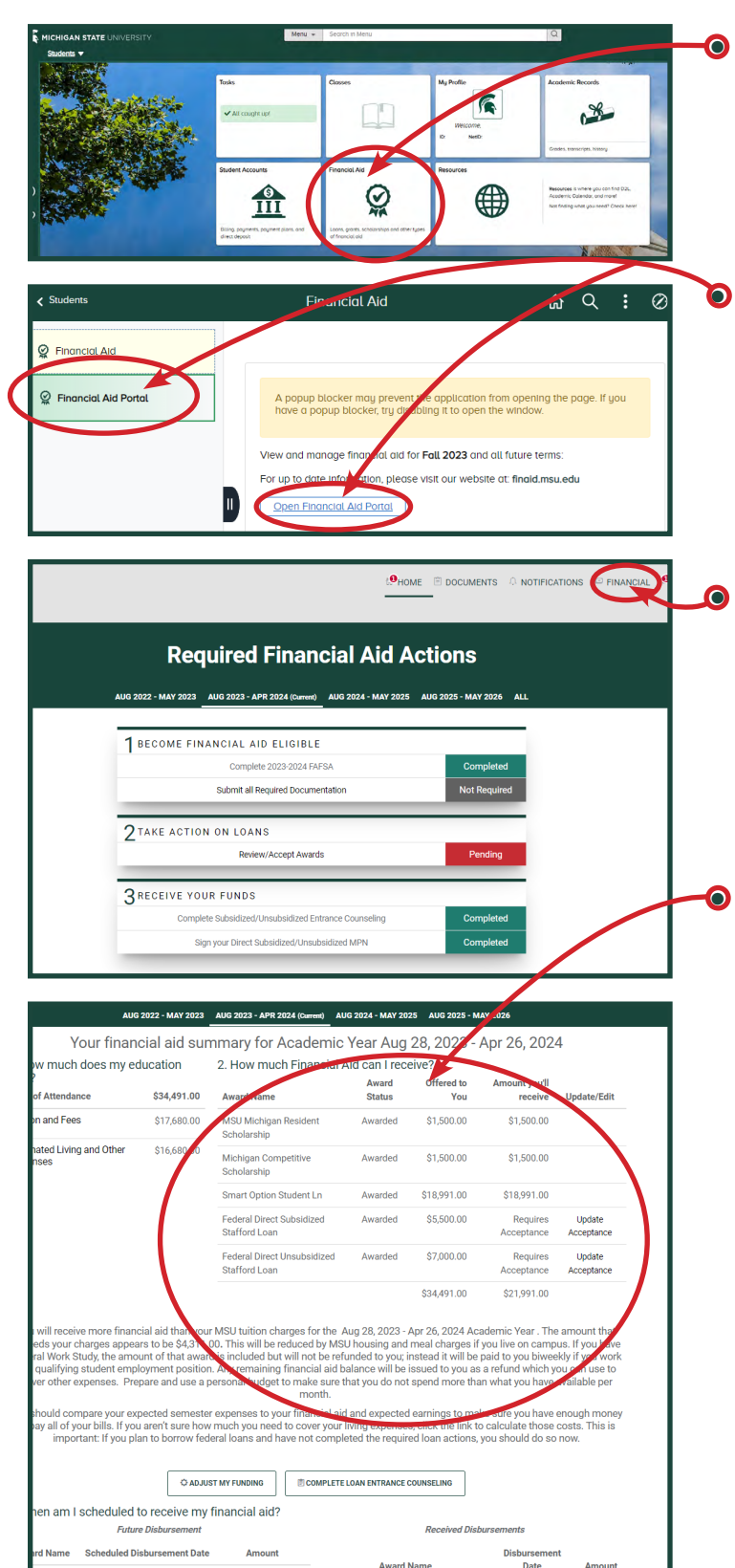

 Log in to the student portal with your MSU
NetID\* at <u>student.msu.edu</u>.
Click the Financial Aid tile.

On the next screen, choose the **Financial Aid Portal** tab, then click the **Open Financial Aid Portal** button.

The Required Actions screen may have some Pending items to look at. Click the **FINANCIAL** tab to view your awards.

The next screen shows your cost of attendance and all the awards in your financial aid package.

\*Your NetID is your personal identifier at MSU and serves as your portal login. Your MSU email address is yournetid@msu.edu. Activating your NetID does **not** indicate a commitment to attend MSU. Rather, it provides a secure platform through which you can access important emails and your financial aid information from MSU.

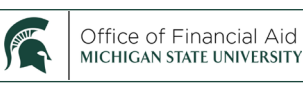